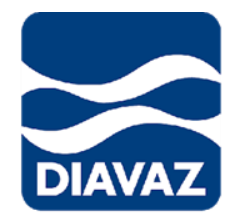

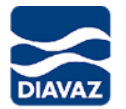

## **Objetivo.**

Brindar a los socios comerciales (Proveedores) una herramienta informática mediante la cual se realicen auditorias documentales virtuales atreves del Portal de Proveedores, indicado puntualmente requerimientos y permitiendo el ingreso respuesta y documentos digitalizados.

## Información General de la Empresa.

**ISO 9001** 

**ISO 14001** 

**ISO 45001** 

Resultado de Auditoria Virtual o Presencial

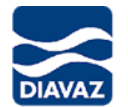

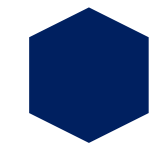

# **Objetivo de Auditorias a Proveedores críticos**

Verificar que nuestros Proveedores críticos cumplan con los diferentes requerimientos solicitados por la organización referente a :

- Información General de la Empresa
- ISO 9001
- ISO 14001
- ISO 45001

Con la finalidad de contar con los mejores proveedores y así establecer una cadena de suministro estable y de confianza que nos lleve a tener una relación mutuamente beneficiosa.

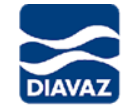

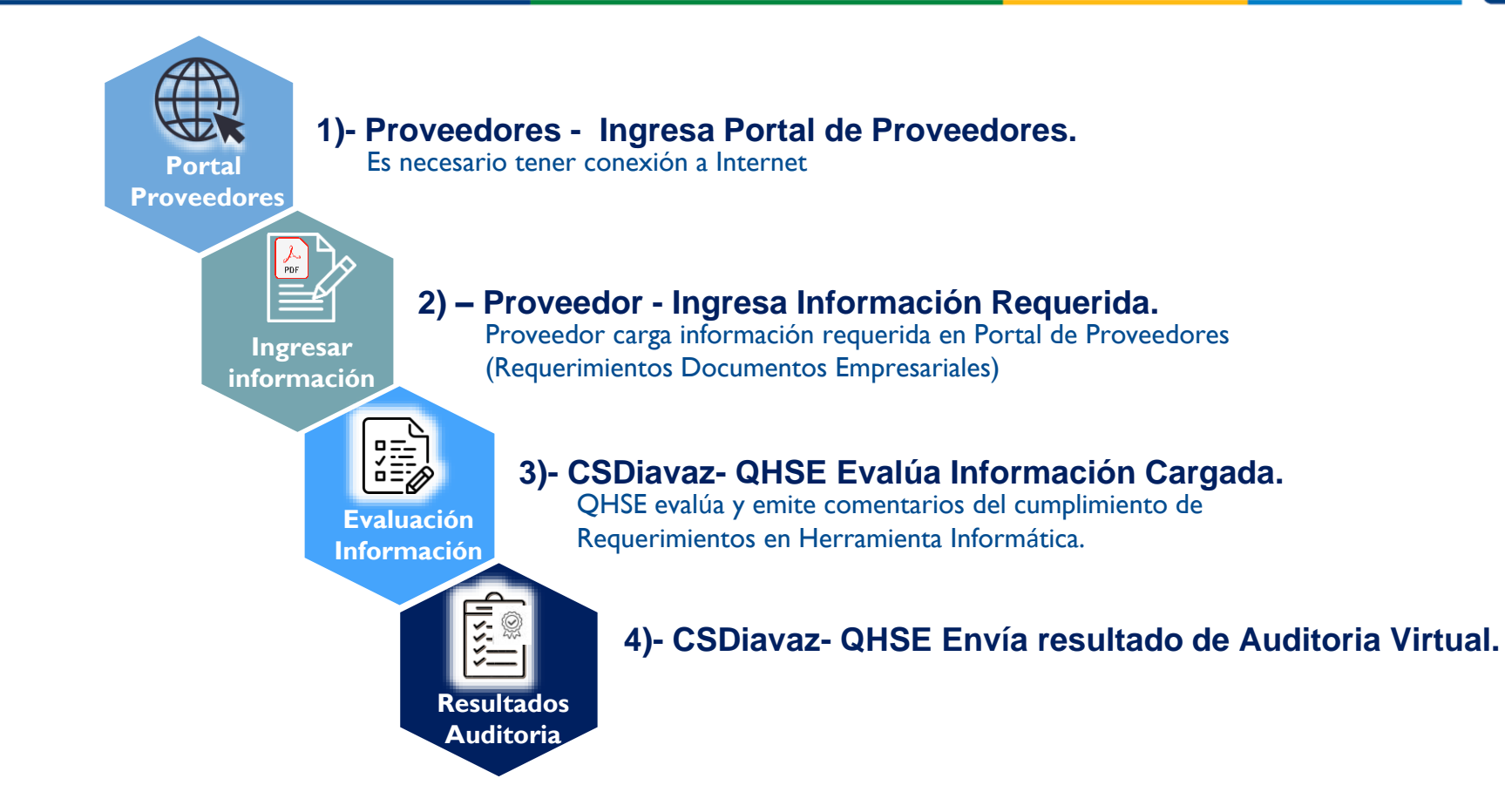

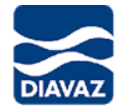

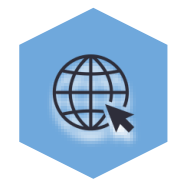

## 1)- Proveedores - Ingresa Portal de Proveedores.

Abrir el navegador de internet Chrome e ingresara a la pagina <u>http://www.docsuppliers.com.mx/</u>

Introducir las credenciales de acceso al portal de proveedores usuarios y contraseña previamente proporcionado por el área de abastecimiento

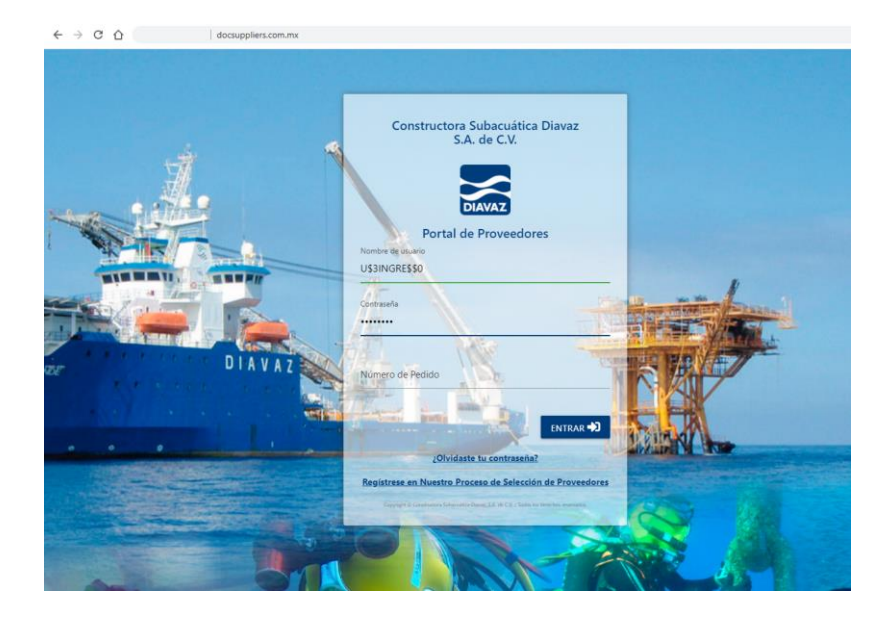

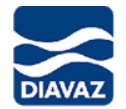

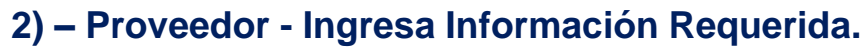

En el menú principal seleccionar la opción "Requerimientos Documentos Empresariales"

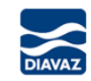

PDF

Inicio Pedidos 🔹 Administración de Categorías de Personal y Propuestas 👗 Administración de Confirmacion Requerimientos Ayuda / Aviso de privacidad 🗣 Cuentas Proveedor Trabajo en Sitio Documentos Empresariales

En esta pantalla usted podrá visualizar los apartados solicitados y es estatus de la información a nivel general de cada apartado (Liberado Pendiente Proceso Rechazo).

Seleccionar la Etiqueta

Auditoría Virtual 2022 Sistema De Gestión Integral QHSE

### Esta auditoría consta de varios apartados

Información De La Organización Certificados, Licencias, Permisos, Representaciones, Anticorrupción.

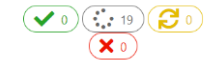

#### ISO 9001 - Competencia de Personal, Control de Salidas No Conformes, Infraestructura,

Auditorías, No Conformidades / Acciones Correctivas, Satisfacción del Cliente.

✓ 0 )( ∴ 25 )

ISO 14001 - Aspectos e Impactos Ambientales, Emergencias ambientales, Requisitos legales ambientales, Competencia de Personal

en material ambiental

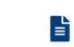

ISO 45001 - Peligros y riesgos, Emergencias de Seguridad y Salud, Requisitos legales de seguridad y salud en el trabajo, Accidentabilidad, Competencia de Personal en de seguridad y salud en el trabajo

✓ 0 )( 12 )

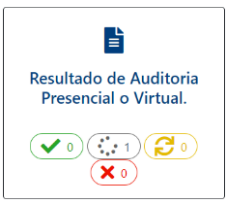

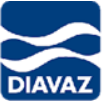

| Soluti - Competencia de Personal,<br>Control de Salidas No Conformes,<br>Infraestructura, Auditorías, No<br>Conformidades / Acciones<br>Correctivas, Satisfacción del Cliente.<br>20 20 20 20 20 20 20 20 20 20 20 20 20 2                                                                                                    | CO 0001 Commentencia de Domonal                                     | Regresar                                                                                                    | ades / Acciones Correctivas, Satisfac                |
|----------------------------------------------------------------------------------------------------|---------------------------------------------------------------------|----------------------------------------------------------------------------------------------------|------------------------------------------------------|
| Correctivas, Satisfacción del Cliente.                                                                                                    | Control de Salidas No Conformes,<br>Infraestructura, Auditorías, No | Cumplimiento de Requerimientos Dar Clic al Término de Cargar Información de Requerimientos Apartado ISO9001- Al concluir la carga            | de información este apartado no estará visibles. Fin |
|                                                                                                    | Correctivas, Satisfacción del Cliente.                              | PDF                                                                                                    | Search:                                              |
| Image: Control of the second second secon |                                                                     | Folio <sup>A</sup> Requerimientos                                                                                                    | ♦ Estatus ♦                                          |
| 143       7-Satisfacción del Cliente 7.1 Cuenta con un procedimiento o documento similar para medición de la satisfacción del cliente -> (Puntos 2)       Proceso         144       7-Satisfacción del Cliente 7.2 Cuenta con documento similar para medición del a satisfacción del cliente -> (Puntos 2)       Proceso         Seleccionar el requerimiento y dar clic en el icono                                                                                                    | ✓ 20 (∴ 0) (2 4) (X 2)                                              | 136 4-Evaluación de Proveedores 4.2 Cuenta con un documento del listado de proveedores críticos ->(Puntos 1)                                 | Liberado                                             |
| 14     7-satisfacción del Cliente 7.2 Cuenta con documento con el estatus general del nivel de satisfacción del cliente ->(Puntos 2)     Processo       Seleccionar el requerimiento y dar clic en el icono     Image: Cliente -> (Puntos 2)     Image: Cliente -> (Puntos 2)                                                                                                    |                                                                     | 143 7-Satisfacción del Cliente 7.1 Cuenta con un procedimiento o documento similar para medición de la satisfacción del cliente ->(Puntos 2) | Proceso                                              |
| Seleccionar el requerimiento y dar clic en el icono                                                                                                    |                                                                     | 144 7-Sakslackon del ciente: - 7.2 Cuenta con documento con el estatus general del mirel de sakslackon del ciente -> (Puntos 2)              | FIGCESO                                              |
| 17-Certificados 17.1 Cuenta con un certificado en ISO 9001:2015 X                                                                                                    | Seleccionar el requerimiento                                        | o y dar clic en el icono                                                                                                    |                                                      |
|                                                                                                    |                                                                     | Subir certificado Seleccionar archivo Comprobación de Cencia del Personal pdf                                                                |                                                      |
| Subir certificado                                                                                                    |                                                                     | Selectional activo Comprotacion_ve_cencia_del_reisonal.pui                                                                                   |                                                      |
| Subir certificado<br>Seleccionar archivo Comprobación.de.Cencia.del Personal.pdf Dan clica on guerdan los                                                                                                    | ngrasan las datas salisitada                                        | Dan die on guardan                                                                                                    |                                                      |

En caso tener mas de un documento como parte de cumplimiento del requisito, estos se deberá integrar en un solo documento, al guardar el requisito no podrá agregar mas evidencia.

Guardar Requi

SI / NO

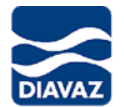

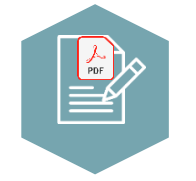

## 2) – Proveedor - Ingresa Información Requerida.

Para carga de información, dar clic en el apartado y mostrara los requerimientos, al seleccionar el requerimiento o pregunta e ingresar los datos es necesario seleccionar la opción "Guardar Requisito" para que los datos se ingresen al banco de datos.

Seleccionar el requerimiento y dar clic en el icono  $\mathbf{Q}$ 

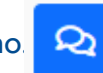

Cuando el requerimiento o pregunta solicite respuesta SI o NO y documento de soporte, en caso que la respuesta sea "NO" no es necesario subir el documento soporte

| Subir documento cor | estatus de no conformidades |   |                |
|---------------------|-----------------------------|---|----------------|
| Seleccionar archivo | Ninguno archivo selec.      |   |                |
| SI / NO             |                             |   | Requisito Guar |
| No                  |                             | 1 |                |

Aparecerá el mensaje "Reintentar hay Datos Vacíos" cuando en el requerimiento o pregunta falte algún valor o documento de soporte.

**Reintentar hay Datos Vacios!** 

PDF

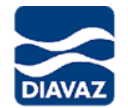

# 2) – Proveedor – Notificar Finalización de Carga de información por Etiqueta

| ( | Agregar Documentos e Información Solicitada Para Su Evaluación<br>ISO 9001 - Competencia de Personal, Control de Salidas No Conformes, Infraestructura, Auditorias, No Conformidades / Acciones Correctivas, Satisfacción del<br>Regyeux |                                                                                                    |          |  |  |  |
|---|----------------------------------------------------------------------------------------------------|----------------------------------------------------------------------------------------------------|----------|--|--|--|
|   | Cumplimiento de Requerimientos                                                                                                    | Dar Cit al Yemino de Cargar Información de Requerimientos Apartado 150 9601- Al concluir la carga de información este apartado no estará violdes. | ar 🧲     |  |  |  |
|   | PDF<br>Folio <sup>a</sup> Requerimientos                                                                                                    | Search 6 Res                                                                                                    | ouesta 0 |  |  |  |

En cada bloque o etiquetas de requerimientos se encuentra el botón "Finalizar" el cual tiene la funcionalidad de indicar que usted ha dado respuesta e ingresado la información con la que dispone de los requerimientos para ser

evaluada por las diferentes áreas de CSDiavaz.

| ISO 9001 - Competencia de Personal, Control de Salidas No Conformes, Infraestruct<br>Conformidades / Acciones Correctivas, Satisfacción del Cliente. | ura, Auditorías, No 🗙 |
|----------------------------------------------------------------------------------------------------|-----------------------|
| ¿Está seguro de Enviar la información proporcionada al área correpsondiente?                                                                         |                       |
|                                                                                                    | SI NO                 |

Al dar clic en botón SI, el bloque o etiqueta de requerimientos dejara de estar visible para entrar en un proceso de evaluación de información.

Usted recibirá un mail, indicando el nombre de etiqueta o bloque de requerimiento que se liberaron para evaluación.

El portal de proveedores corre una rutina todas los días para detectar cuando todos los requerimiento de un bloque o etiqueta han sido contestado al 100% y en automático son enviados a evaluar y dejaran de estar visibles. Otros de los motivos por los cual se cierre o envía a evaluar un bloque de requerimientos o etiqueta es cuando la fecha de termino de ingreso de información ha concluido, el área solicitante de información indicara la fecha de vencimiento.

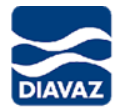

## 2) – Proveedor – Notificar Finalización de Carga de información por Etiqueta

En la siguiente imagen se visualiza el mail que recibirá el proveedor cuando presione el botón "Finalizar"

#### Envío de Requerimientos a Evaluar Satisfactoriamente

ISO 45001 - Peligros y riesgos, Emergencias de Seguridad y Salud, Requisitos legales de seguridad y salud en el trabajo, Accidentabilidad, Competencia de Personal en de seguridad y salud en el trabajo

#### 31/03/2022

#### NOMBRE DEL PROVEEDOR

| Número de Folio Etiqueta #                            | 94                                         |  |  |
|-------------------------------------------------------|--------------------------------------------|--|--|
| Contacto:                                             | Cuenta de correo del contacto de auditoria |  |  |
| Observaciones:                                        | Observaciones                              |  |  |
| La solicitud está siendo procesada en estos momentos. |                                            |  |  |

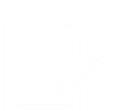

PDF

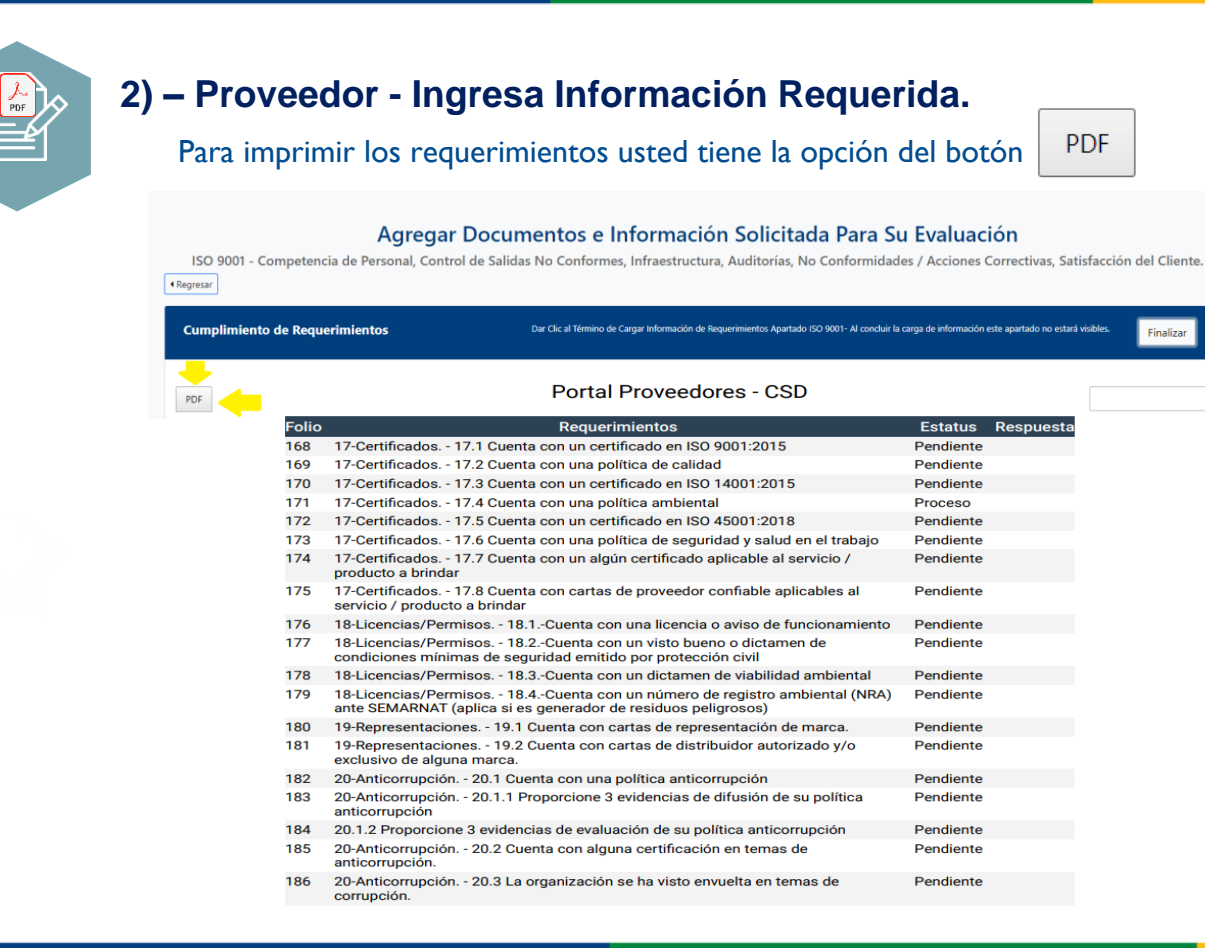

# DIAVAZ

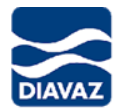

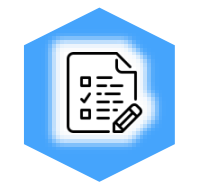

# 3)- CSDiavaz- QHSE Evalúa Información Cargada.

El área de QHSE evalúa la información proporcionada

#### Liberación ó Rechazo de Requerimientos

| Lista Red | quisitos/Requirimie         | ntos/Preguntas                                                   |                                                          |                |
|-----------|-----------------------------|------------------------------------------------------------------|----------------------------------------------------------|----------------|
| PDF       |                             |                                                                  | 17-Certificados 17.4 Cuenta con una política ambiental   | ×              |
| Folio     | Area                        | + Pregunta                                                       | Soporte Subido Por Proveedor : <u>Visualizar Soporte</u> |                |
| 131       | Aseguramiento de<br>Calidad | 17-Certificados 17.1 Cuenta con un certificado en ISO 9001:2015  | Respuesta (Si/No): True                                  |                |
| 132       | Aseguramiento de<br>Calidad | 17-Certificados 17.2 Cuenta con una política de calidad          | Observaciones:                                           |                |
| 133       | Aseguramiento de<br>Calidad | 17-Certificados 17.3 Cuenta con un certificado en ISO 14001:2015 | <i>A</i>                                                 | Liberar Cerrar |
| 134       | Aseguramiento de<br>Calidad | 17-Certificados 17.4 Cuenta con una política ambiental           | Proceso                                                  | ciberar Certar |

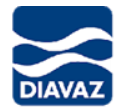

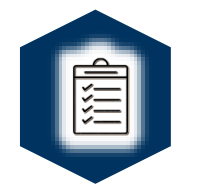

# 4)- CSDiavaz- QHSE Envía resultado de Auditoria Virtual.

El área de evaluadora de CSDiavaz enviara el resultado de la auditoria vía correo electrónico.

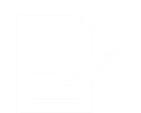